1:打开支付宝,首页顶端搜索完美校园,点击图片第一个"完美校园小程序"

| 2G 📊 4G 📊 | 🛯 0.3K/s 馣 🧭                   | 15:27                                                                            | } <b>∐</b> { <b>€</b> 4 <u>G</u> 2 28% <b>⊂</b> ∎ |    |
|-----------|--------------------------------|----------------------------------------------------------------------------------|---------------------------------------------------|----|
| <         | ○ 完美校园                         |                                                                                  | ×                                                 | 搜索 |
| 热门        | 联系人                            | 小程序                                                                              | 生活号                                               | 资讯 |
| 完美校       | 园 - 服务                         |                                                                                  |                                                   |    |
| 完美<br>枝园  | <b>完美校园</b><br>完美校园官<br>完美数联(相 | 日時<br>日本<br>日本<br>日本<br>日本<br>日本<br>日本<br>日本<br>日本<br>日本<br>日本<br>日本<br>日本<br>日本 | 限公司                                               |    |

2:选择学校,输入"三职院"或"河科大应工学院"。首次进入的用户需要先进行认证,点击图中的"校园卡认证"

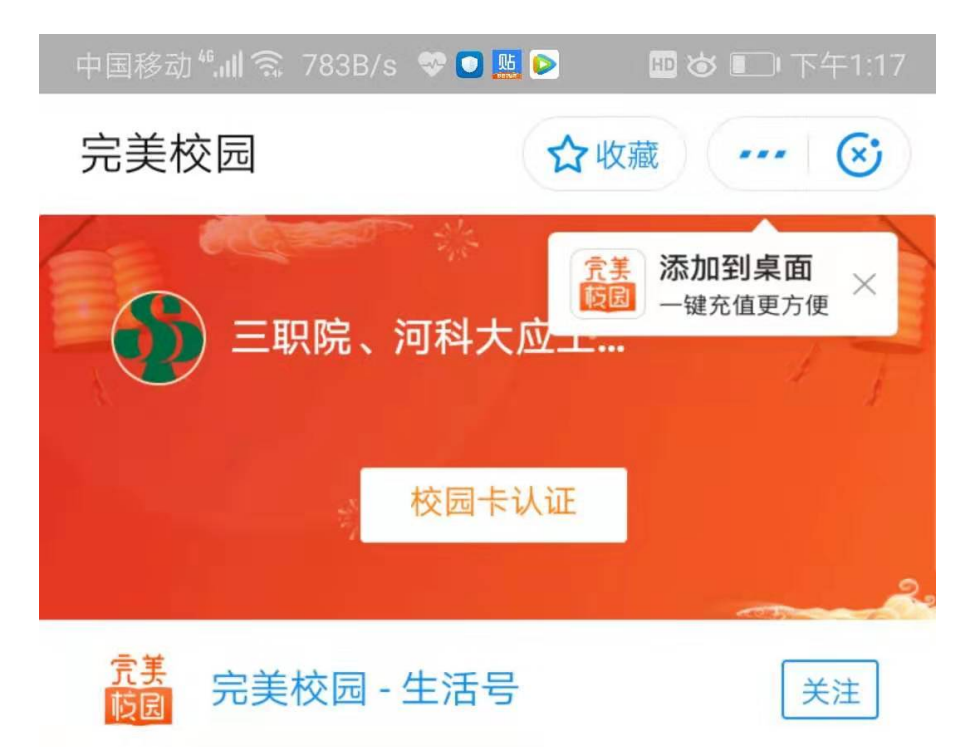

3:填写自己的姓名、学号和密码(密码是身份证号后6位,身份证最后一位是 × 的用"0"代替 ×,仍然登陆不上的可以使用 000000 尝试,以上方式均无法登陆的请报备至辅导员处)

|      | 2G 11   4G 11    3.9 | 5K/s 🎕      | 15:29    | 3∐{ <b>™</b> 4G2 27% <b>──</b> |
|------|----------------------|-------------|----------|--------------------------------|
|      | < 校园+                | ₹认证         | ☆收薪      | 藏 😒                            |
|      | 姓名                   |             |          |                                |
|      | 学工号                  |             |          |                                |
|      | 校园卡密码                | 3 •••••     | ••••     |                                |
|      |                      |             | 提交       |                                |
| 4:认证 | 通过后,点                | 击健康打        | 卡栏目      |                                |
|      | 完美校园                 |             | 公收       | 藏 😒                            |
|      |                      | <b>职院、河</b> | 科大应工<br> | ¥ 0.44<br>账户余额                 |

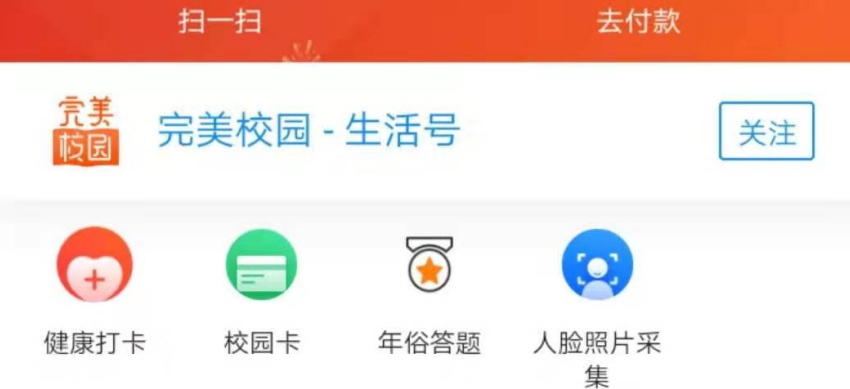

## 5:填写个人情况并提交

| 中国移动 🛍 🥱 17.3B/s 💝 🖸 🛄 🖻 🛛 🔟 🖝 🗆 下午1:21 |
|-----------------------------------------|
| く健康打卡 ☆ 收藏 … ⊗                          |
| ● 如何预防新型冠状病毒感染的肺炎?                      |
| *专业/部门 应用工程学院-临床医学-17临 床 71             |
| *姓名                                     |
| *学号/工号 11 ■ ■ ■                         |
| *您当前位置 省份/市 ▼                           |
| 详细地址:如道路、门牌号、小区、楼栋号、单<br>元室等            |
| 今日体温 		 36.5度 >                         |
| *选择以下自己出现的症状(可多选)                       |
| ☑ 无症状                                   |
| ✓ 咳嗽 ✓ 乏力                               |
| ▶ 腹泻 ▶ 呼吸困难                             |
| ✓ 感冒                                    |

\*首次绑定并完善信息后,每日重复第5步中的健康情况即可。

同学们要积极主动上报自己的行踪和身体状况,这就是参与 抗击疫情的最好行动。